### SINDH REVENUE BOARD

### HOW TO E-FILE YOUR SINDH SALES TAX ON SERVICES RETURN

Welcome to 'e-Filing' module of Sindh Revenue Board (SRB)

This user guide will assist you for the purpose of e-filing in SRB under the Sindh Sales Tax on Services Act, 2011. Please follow the below-mentioned steps / guidelines for a seamless e-filing:

| INDEX                                               |
|-----------------------------------------------------|
| Step 1: Login at <u>e.srb.gos.pk</u> web Portal     |
| Step 2: Preparation of Sales Tax on Services Return |
| Step 3: E-filing the return                         |

### STEP 01: LOGIN at e.SRB Portal

• Please visit: e.srb.gos.pk

|                                                                                                    | Sindh Revenue Board<br>Taxpayer Facilitation Portal                                                                                                    |                                                                                                    |
|----------------------------------------------------------------------------------------------------|----------------------------------------------------------------------------------------------------|----------------------------------------------------------------------------------------------------|
| Home e-Registration                                                                                                    | e-Enrolment Search Taxpayers News FAQs e-Payments Helpdesk & Support About Us                                                                                                    | Contact Us                                                                                                    |
| User Guides<br>How to e-Register rea<br>How to e-Enroll rea<br>How to e-File Return reas<br>How to Pay Taxes reas                                                                                                    | Filing of Sindh Sales Tax Return           Dear Taxpayer,           Federal Board of Revenue (FBR) has developed a National Sales Tax return which is in the process of implementation. As agreed by return is only applicable to FBR registered persons at this stage. FBR is in the process of consultation with the provinces for extension                                                               | V FBR, this Password                                                                                                    |
| Notice ACC (1-Bill) see 400 SWWF/SCPWP User Guide                                                                                                    | National Sales Tax Return to the Provinces.<br>In view of above, in order to avoid any problem, all persons registered with SRB are requested to continue filing their Sindl<br>returns in the form SST-03 on SRB portal i.e. http://e.srb.gos.pk in accordance with the provisions of the Sindh Sales Tax or<br>Act, 2011, and the rules made thereunder.                                                   | n sales tax<br>n Services                                                                                                    |
| How to Submit Form-B & Form-<br>G 200 ****                                                                                                    | SRB shall advise SRB-registered persons when Single National Sales tax Return is fully developed by FBR / PRAL in consultation w provinces and after proper user acceptance tests are carried out.<br>Any departure from above advice may entail contravention proceedings by officers of SRB for non-filing of the prescribed return with may lead to imposition of penalty and other related consequences. | vith the SRB, which SRB, which SR |
| SRB Scheduled-II<br>Sindh Sales Tax on Services<br>Act, 2011<br>Sindh Sales Tax on Services<br>Rules, 2011                                                                                                    | Thanks for your co-operation.  Government of SINDH  Generating Revenue for Pergire                                                                                                    | Close                                                                                                    |
| (021) 111 - 778 - 000           ()           ()           ()           ()           ()           ()           ()           ()           ()           ()           ()           ()           ()           ()           ()           ()           ()           ()           ()           ()           ()           ()           ()           ()           ()           ()           ()           ()           ()           ()           ()           ()           ()           ()           ()           ()           ()           ()           ()           ()           ()           ()           ()           ()           ()           ()           ()           ()           ()           ()           () <td>Dated: 4<sup>th</sup> September, 2023</td> <th></th> | Dated: 4 <sup>th</sup> September, 2023                                                                                                    |                                                                                                    |

### > Enter USER ID & PASSWORD and click on "login" button

- You should have USER ID & PASSWORD to login at e.SRB portal.
- If you do not have USER ID & PASSWORD, please register yourself at e.SRB. ("How to get Registered": a separate guideline is given in **User Guides**)

#### > Upon successful login, you will be redirected to "your account at e.SRB"

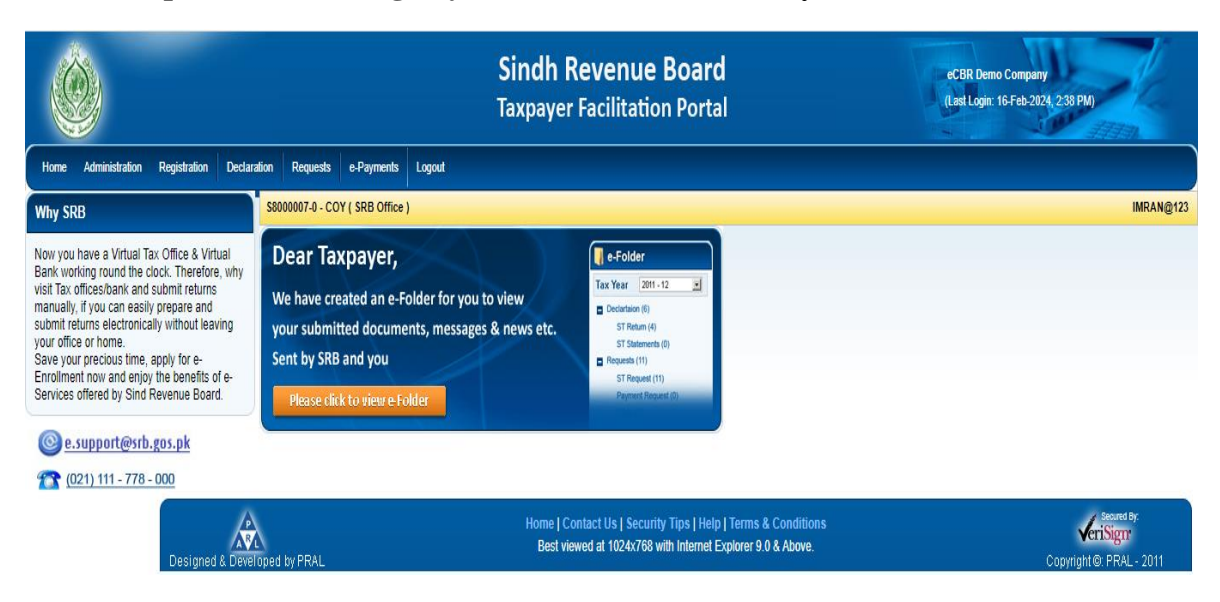

### **STEP 02: Preparation of Sales Tax on Services Return**

- 2. Please move arrow on "Declaration Tab", the declaration menu will show "Sales tax" option and following forms will appear:
  - 2.1. Select "ST return from Tax Period Aug-2019 and Onward"
    - 2.1.1 A form will appear
    - 2.1.2 Fill the tabs applicable to you.
    - 2.1.3 The form will be displayed into "Sections"

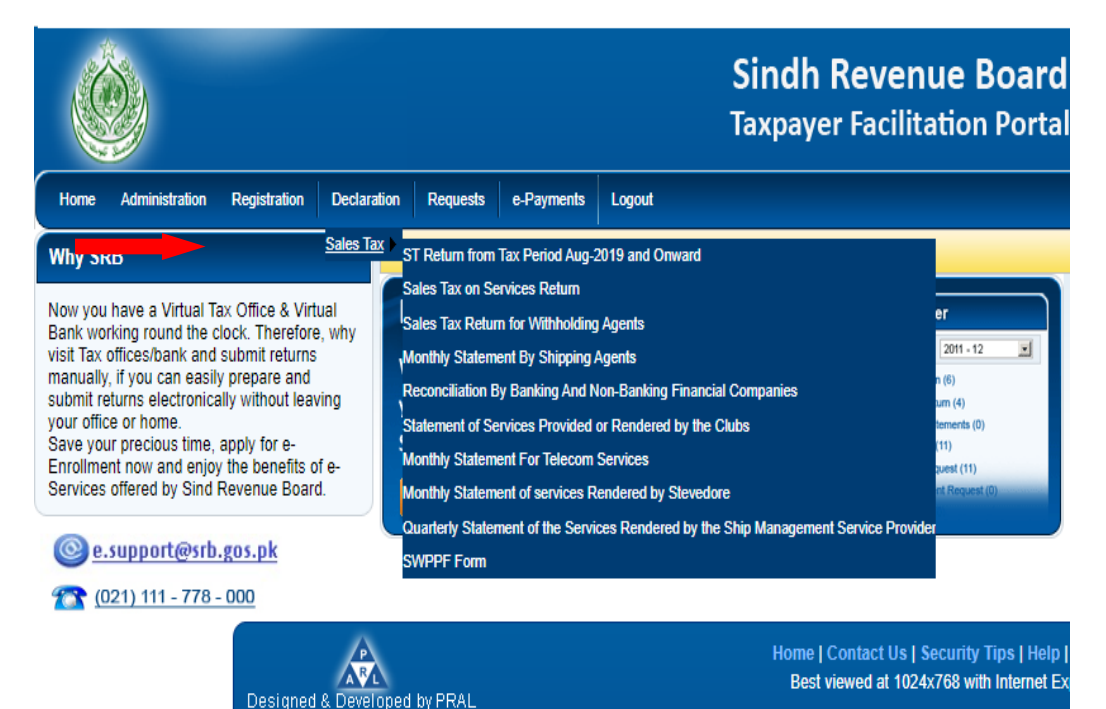

#### 2.2 First section is "Registry":

| SSTN                          | Name                |                  | Tax Period | Normal Amended | Submission Date |
|-------------------------------|---------------------|------------------|------------|----------------|-----------------|
| 58000006-1                    | ECBR DEMO COMPANY C | HANGE 1          |            |                |                 |
| CNIC in case of<br>Individual | COY/AOP/IND         | Service Category |            |                | Tax Offi        |
|                               | COMPANY             | [                |            |                | SRB-Karachi     |
| Principal Service             |                     |                  |            |                | Service Code    |

- This section shows your registration particulars i.e. SNTN, NTN, Name, & CNIC etc.
- This section is pre-filled.

#### 2.3. Please select "Tax Period" from left side of form:

• Select "Tax Month"

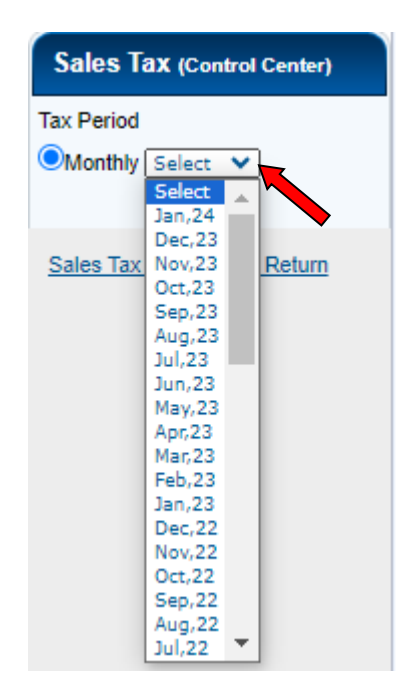

2.4. Click on Sales Tax on Services Return

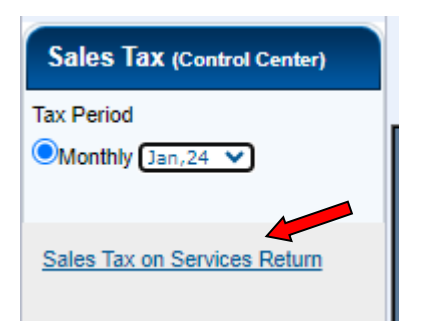

2.5. "Sales Tax Return" the Return Form SST-03, will appear, fill its sections as follow:

| Home Administration Regi     | stration Declaration Requests e-Payments Logout                                                         |              |
|------------------------------|----------------------------------------------------------------------------------------------------|--------------|
| Print this Page              | \$8000007-0 - COY ( SRB Office )                                                                        | IMRAN@123    |
|                              | Government of Sindh                                                                                     |              |
| Sales Tax (Control Center)   | Sindh Revenue Board                                                                                     |              |
| Tax Period                   | Sales Tax on Services Return                                                                            | t Nº 7343597 |
| Monthly Jan,24 🗸             |                                                                                                    | Preparing    |
|                              | SNTN Name Tax Period Normal Amended Submission Date                                                     |              |
| Sales Tax on Services Return | ESECUCIO:-D PRAL GHFGHFG Pan, 2024 N                                                                    |              |
| Annex - C                    | COY/A0P/IND Service Category<br>Individual                                                              | Tax Office   |
|                              | - COMPANY SERVICES PROVIDED OR RENDERED BY CALL CENTRES SRB-Karachi                                     |              |
|                              | Principal Service                                                                                       | Service Code |
|                              | SERVICES PROVIDED OR RENDERED BY CALL CENTRES                                                           | 9835.0000    |
|                              | Description Value Sales Tax Amount                                                                      |              |
|                              | Domestic Purchases for Providing/Rendering of Service (Other than Capital Goods,<br>1. Annex-A G G G    |              |
|                              | Plants & Machinery and Fixed Assets)                                                                    |              |
|                              | 2. Imports (Other than Capital Goods, Plants & Machinery and Fixed Assets)                              |              |
|                              | 3. Machinery and Fived Accests falling under DCT Chapters 84 and 85                                     |              |
|                              | 4. (-) Non-creditable inputs (relating to exempt, reduced rate supplies and non-taxeable                |              |
|                              | supplies/rendering of services relating to services Provided in the other Jurisdiction and taxed there) |              |
|                              | 6         5. Input Tax for the month = [ (1 + 2 + 3) - 4 ]         0                                    |              |
|                              | 6. Credit carried forward from previous tax period(s) (determined by the Department where applicable)   |              |
|                              |                                                                                                    |              |

#### 2.5.1. "Sales Tax Credit" Section:

This section Accumulates input tax paid i.e. "Sales Tax Credit". The detail of items is given below.

|       | Des | cription                                                                                                    | Value Sales Tax Amount |
|-------|-----|----------------------------------------------------------------------------------------------------|------------------------|
|       | 1.  | Domestic Purchases for Providing/Rendering of Service (Other than Capital Goods,<br>Plants & Machinery and Fixed Assets)                                            | 0 0                    |
|       | 2.  | Imports (Other than Capital Goods, Plants & Machinery and Fixed Assets)                                                                                             |                        |
|       | 3.  | Monthly Creditable Input Tax on Purchase or Import of Capital Goods, Plants & Annex-E<br>Machinery and Fixed Assets falling under PCT Chapters 84 and 85            | 0 0                    |
| TS    | 4.  | (-) Non-creditable inputs (relating to exempt, reduced rate supplies and non-taxeable                                                                               |                        |
| R EDI |     | supplies/rendering of services relating to services Provided in the other Jurisdiction and taxed ther                                                               | a)                     |
| TAX 0 | 5.  | Input Tax for the month = [ (1 + 2 + 3) - 4 ]                                                                                                    |                        |
| ALES  | 6.  | Credit carried forward from previous tax period(s) (determined by the Department where applicable                                                                   |                        |
| SI    | 7.  | Sales Tax withheld by the buyer as withholding agent Annex-C                                                                                                    | 1,300                  |
|       | 7a. | Clause (b) and (c) of Section 15A(1) of the Sindh Sales Tax on Services Act 2011 and disallowance or<br>reduction in output tax in respect of WH of ST / Cre. Notes | of Report 0            |
|       | 7b. | Allowance of input tax credit and reduction of output tax out of previous return column 7c                                                                          | Report 0               |
|       | 7c. | Balance of earlier disallowed input tax credit and disallowed reduction of output tax through column of 7(a).                                                       | Report 0               |
|       | 8.  | Accumulated Credit = (5 + 6 + 7 - 7a + 7b)                                                                                                    | 1,300                  |

## **2.5.1.1** Domestic Purchases for providing/ Rendering of Service (Other than Capital Goods, Plants & Machinery and Fixed Assets:

• The Annex-A, will open as you click on it for entering your domestic purchases to

#### claim input tax adjustment. Notes are given at the end of Annex for help.

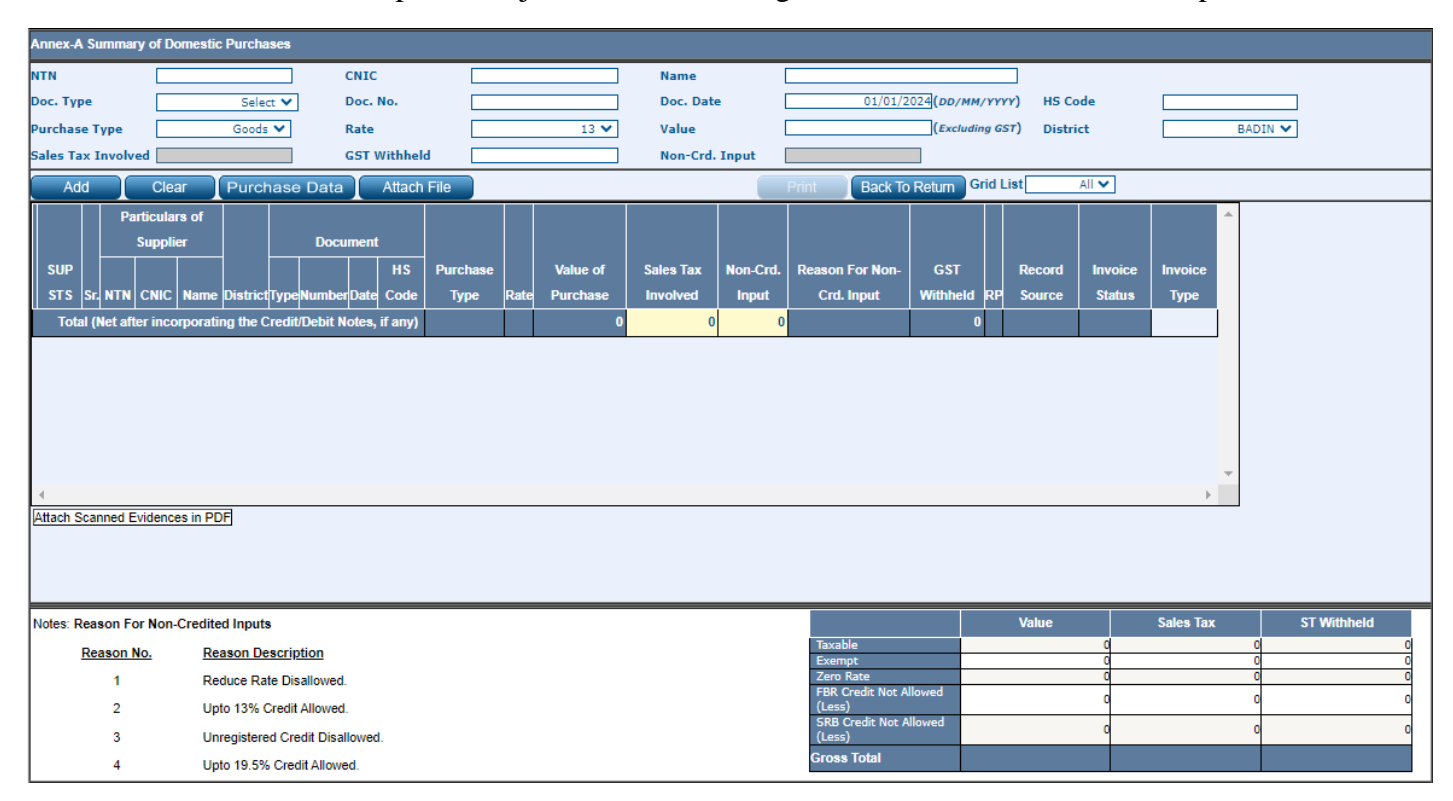

## • An auto generated summary is given at end showing status of suppliers' as a taxpayer.

| Typ =                                                                                                    | Ivp => Type of Document PI = Purchase Invoice, CN = Credit Note, DN = Debit Note                                                                                                    |                                                                                                    |                                                                                                    |                                                                   |                                                              |  |  |  |  |  |  |  |  |
|----------------------------------------------------------------------------------------------------|----------------------------------------------------------------------------------------------------|----------------------------------------------------------------------------------------------------|----------------------------------------------------------------------------------------------------|-------------------------------------------------------------------|--------------------------------------------------------------|--|--|--|--|--|--|--|--|
| Note:                                                                                                    |                                                                                                    |                                                                                                    |                                                                                                    |                                                                   |                                                              |  |  |  |  |  |  |  |  |
| 1) All                                                                                                    | Purchase                                                                                                    | s shall be recorded by providing either CNIC or NTN                                                                          |                                                                                                    |                                                                   |                                                              |  |  |  |  |  |  |  |  |
| 2) Cr                                                                                                    | edit of Inpu                                                                                                    | uts will only be allowed where purchases are made from Sales Tax Register                                                    | ed Person                                                                                                    |                                                                   |                                                              |  |  |  |  |  |  |  |  |
| 3) Sales Tax Withheld is also made part of this annexure, therefore Registered Persons are not required to file ST Withholding Statement separately |                                                                                                    |                                                                                                    |                                                                                                    |                                                                   |                                                              |  |  |  |  |  |  |  |  |
| 4) lf a                                                                                                    | 4) If an invoice contains items pertaining to multiple rates or multiple types/HS-Codes, then multiple rows with same Invoice Type, No. & Date should be written by the taxpayer in this Annexure by providing Sale Type, Rate, Value, Sales Tax and |                                                                                                    |                                                                                                    |                                                                   |                                                              |  |  |  |  |  |  |  |  |
| Tax V                                                                                                    | Vithheld se                                                                                                    | aparately                                                                                                    |                                                                                                    |                                                                   |                                                              |  |  |  |  |  |  |  |  |
| 5) lf a                                                                                                    | an invoice                                                                                                    | contains items pertaining to Goods and Services both, then two separate ro                                                   | ws should be used giving details separately where possible as e                                                                                       | explained in (4) above otherwise if mixture of Goods and Services | can not be determined                                        |  |  |  |  |  |  |  |  |
| then                                                                                                    | use the Ty                                                                                                    | pe as Mixed.                                                                                                    |                                                                                                    |                                                                   |                                                              |  |  |  |  |  |  |  |  |
| 6) Ra                                                                                                    | ate wise Su                                                                                                    | immary is computed automatically by the System, therefore it is not required                                                 | to be entered by the taxpayer                                                                                                    |                                                                   |                                                              |  |  |  |  |  |  |  |  |
| 7) Th                                                                                                    | e domestic                                                                                                    | c purchases of Capital goods, plants & machinery and fixed assets should b                                                   | e entered in Annex-E and not in Annex-A                                                                                                    |                                                                   |                                                              |  |  |  |  |  |  |  |  |
| Sui                                                                                                    | Summary of purchase records                                                                                                    |                                                                                                    |                                                                                                    |                                                                   |                                                              |  |  |  |  |  |  |  |  |
|                                                                                                    | Sr. Supplier Types Online Entry Attachments Total                                                                                                    |                                                                                                    |                                                                                                    |                                                                   |                                                              |  |  |  |  |  |  |  |  |
|                                                                                                    | Sr.                                                                                                    | Supplier Types                                                                                                    | Online Entry                                                                                                    | Attachments                                                       | Total                                                        |  |  |  |  |  |  |  |  |
|                                                                                                    | Sr.<br>1.                                                                                                    | Supplier Types<br>Black Listed                                                                                               | Online Entry<br>0                                                                                                    | Attachments<br>0                                                  | Total<br>0                                                   |  |  |  |  |  |  |  |  |
|                                                                                                    | Sr.<br>1.<br>2.                                                                                                    | Supplier Types<br>Black Listed<br>Suspended                                                                                  | Online Entry<br>0<br>0                                                                                                    | Attachments<br>0<br>0                                             | Total<br>0<br>0                                              |  |  |  |  |  |  |  |  |
|                                                                                                    | Sr.<br>1.<br>2.<br>3.                                                                                                    | Supplier Types<br>Black Listed<br>Suspended<br>Blocked                                                                       | Online Entry<br>0<br>0<br>0                                                                                                    | Attachments<br>0<br>0<br>0                                        | Total<br>O<br>O<br>O                                         |  |  |  |  |  |  |  |  |
|                                                                                                    | Sr.<br>1.<br>2.<br>3.<br>4.                                                                                                    | Supplier Types<br>Black Listed<br>Suspended<br>Blocked<br>Suspected                                                          | Online Entry<br>0<br>0<br>0<br>0                                                                                                    | Attachments<br>0<br>0<br>0<br>0                                   | Total<br>0<br>0<br>0<br>0                                    |  |  |  |  |  |  |  |  |
|                                                                                                    | Sr.<br>1.<br>2.<br>3.<br>4.<br>5.                                                                                                    | Supplier Types<br>Black Listed<br>Suspended<br>Blocked<br>Suspected<br>Non Fillers                                           | Online Entry<br>0<br>0<br>0<br>0<br>0                                                                                                    | Attachments<br>0<br>0<br>0<br>0<br>0<br>0                         | Total<br>0<br>0<br>0<br>0<br>0                               |  |  |  |  |  |  |  |  |
|                                                                                                    | Sr.<br>1.<br>2.<br>3.<br>4.<br>5.<br>6.                                                                                                    | Supplier Types<br>Black Listed<br>Suspended<br>Blocked<br>Suspected<br>Non Fillers<br>Risky                                  | Online Entry<br>0<br>0<br>0<br>0<br>0<br>0                                                                                                    | Attachments<br>0<br>0<br>0<br>0<br>0<br>0<br>0                    | Total<br>0<br>0<br>0<br>0<br>0<br>0<br>0                     |  |  |  |  |  |  |  |  |
|                                                                                                    | Sr.<br>1.<br>2.<br>3.<br>4.<br>5.<br>6.<br>7.                                                                                                    | Supplier Types<br>Black Listed<br>Suspended<br>Blocked<br>Suspected<br>Non Fillers<br>Risky<br>Non-Active                    | Online Entry<br>0<br>0<br>0<br>0<br>0<br>0<br>0<br>0                                                                                                  | Attachments<br>0<br>0<br>0<br>0<br>0<br>0<br>0<br>0<br>0          | Total<br>0<br>0<br>0<br>0<br>0<br>0<br>0<br>0                |  |  |  |  |  |  |  |  |
|                                                                                                    | Sr.<br>1.<br>2.<br>3.<br>4.<br>5.<br>6.<br>7.<br>8.                                                                                                    | Supplier Types Black Listed Suspended Blocked Suspected Non Fillers Risky Non-Active Others                                  | Online Entry         Online           0         0           0         0           0         0           0         0           0         0           1 | Attachments 0 0 0 0 0 0 0 0 0 0 0 0 0 0 0 0 0 0 0                 | Total<br>0<br>0<br>0<br>0<br>0<br>0<br>0<br>0<br>1           |  |  |  |  |  |  |  |  |
|                                                                                                    | Sr.<br>1.<br>2.<br>3.<br>4.<br>5.<br>6.<br>7.<br>8.<br>9.                                                                                                    | Supplier Types<br>Black Listed<br>Suspended<br>Blocked<br>Suspected<br>Non Fillers<br>Risky<br>Non-Active<br>Others<br>Total | Online Entry         Online           0         0           0         0           0         0           0         0           1         1             | Attachments 0 0 0 0 0 0 0 0 0 0 0 0 0 0 0 0 0 0 0                 | Total<br>0<br>0<br>0<br>0<br>0<br>0<br>0<br>0<br>1<br>1<br>1 |  |  |  |  |  |  |  |  |

### 2.5.1.2. Imports (Other than Capital Goods, Plants & Machinery and Fixed Assets):

• Please click on Annex B, if you have any Imports as your input to claim input tax adjustment.

| Annex-B Good  | s Declaration Imports       | EBOC                       |                |                  |                  |                 |                 |               |
|---------------|-----------------------------|----------------------------|----------------|------------------|------------------|-----------------|-----------------|---------------|
| Collectorate  | KAPR(APPRAISEMENT COLL      | GD Type                    | Select         | 🗕 GC             | CRN No.          |                 | GD Date         |               |
| Гуре          | Zero Rated 🗸                | ST Rate                    | 16             | ▼ 16ST           | Value            |                 | ST Paid         |               |
| /alue Additio | n Tax on Commercial         |                            |                | FE               | D/SED Paid       |                 |                 |               |
| Add           | Update Delete               | Clear                      |                | Attach File      | e Print          | Back To Re      | Grid Lis        | t All 🗸       |
| Partic        | ulars of GD Imports (Machin | e No.)                     |                |                  |                  |                 |                 | A             |
| Sr No Collec  | torate GD Type GD Number    | GD Date Type ST R          | Rate Taxable \ | /alue of Imports | ST Paid at Imp   | ort Stage Value | Addition Tax on | Commercial Fi |
|               |                             | То                         | tal:           | C                |                  | 0               |                 | 0             |
| 90.           |                             |                            |                |                  |                  |                 |                 |               |
| ۲             |                             |                            | III            |                  |                  |                 |                 | *             |
|               |                             |                            |                |                  | Sales            | Sales Tax a     | t Value         | FED Paid at   |
|               |                             |                            |                |                  | Taxable<br>Value | Import Stag     | a Addition Tax  | Import Stage  |
|               |                             | Taxable (Exc               | luding Fixed   | Assets)          |                  | 0 0             | 0               | 0             |
|               |                             | Commercial                 |                |                  |                  | 0 0             | 0               | 0             |
|               |                             | Exempt                     |                |                  |                  | 0 0             | 0               | 0             |
|               |                             | Fixed Assets               | 5              |                  |                  | 0 0             | 0               | 0             |
|               |                             | State and the state of the |                |                  |                  |                 |                 |               |

## 2.5.1.3. Monthly Creditable Input Tax on Purchase or Import of Capital Goods, Plants & Machinery and Fixed Assets falling under PCT Chapters 84 and 85

• Please enter on "Annexure-E" if you have any Purchases of Capital / Fixed Assets

and Sales Tax on there as per given below format:

| Annex-E Summary of Capital Goods, Machinery and Fixed Assets (Local and Import Purchases) |           |           |           |       |          |           |              |               |              |             |           |       |           |       |
|-------------------------------------------------------------------------------------------|-----------|-----------|-----------|-------|----------|-----------|--------------|---------------|--------------|-------------|-----------|-------|-----------|-------|
|                                                                                           |           |           |           |       |          |           |              |               |              | Print       | Back To R | eturn | Grid List | All 💙 |
|                                                                                           |           |           |           | Non-  |          | Input Tax | Input Tax    |               | Bal Input    |             |           | •     |           |       |
| SUP                                                                                       | Purchase  | Value of  | Sales Tax | Crd.  | Adj. ST  | Crd. Cur  | Claimed Prev | Acc Input Tax | Tax Crd. Car | No of       | Recor     | d     |           |       |
| STS Sr.NTNCNICNameDistrictTypeNumberDate                                                  | Type Rate | Purchases | Involved  | Input | Involved | Month     | Month        | Crd. Claimed  | Fwd          | Installment | RP Sourc  | e     |           |       |
|                                                                                           |           |           |           |       |          |           |              |               |              |             |           |       |           |       |
|                                                                                           |           |           |           |       |          |           |              |               |              |             |           |       |           |       |
|                                                                                           |           |           |           |       |          |           |              |               |              |             |           |       |           |       |
|                                                                                           |           |           |           |       |          |           |              |               |              |             |           |       |           |       |
|                                                                                           |           |           |           |       |          |           |              |               |              |             |           |       |           |       |
|                                                                                           |           |           |           |       |          |           |              |               |              |             |           |       |           |       |
|                                                                                           |           |           |           |       |          |           |              |               |              |             |           | Ŧ     |           |       |
| 4                                                                                         |           |           |           |       |          |           |              |               |              |             |           | F.    |           |       |

- 2.5.1.4. (-) Non-creditable inputs (relating to exempt, reduced rate supplies and nontaxable supplies/rendering of services relating to services Provided in the other Jurisdiction and taxed there)
  - Please enter the non-creditable input Tax.

#### **2.5.1.5.** Input Tax for the Month: Formula: [(1+2+3)-4]

• This will be auto calculated amount from given input information.

# 2.5.1.6. Credit carried forward from previous tax period(s) (determined by the department where applicable)

• Please enter any credit as determined by the department.

#### 2.5.1.7. Sales Tax withheld by the buyer as withholding agent

• The system will auto fetch the sum of Sales Tax Withheld amount as entered in Annexure-C.

## 2.5.1.7a. Clause (b) and (c) of Section 15A(1) of the Sindh Sales Tax on Services Act 2011 and disallowance of reduction in output tax in respect of WH of ST / Cre. Notes.

• Your following suppliers have not so far declared your following purchases in their sales tax and federal excise returns, however, you were allowed provisional adjustment of input tax against their invoices but they have failed to file their returns, therefore, your said inadmissible input tax credit is adjusted/recovered in terms of proviso to Section 15(A)(1)(b) & (c) of the Sindh Sales Tax on Services

Act 2011. You are, therefore, advised to contact the said suppliers and persuade them to declared your said purchases and file their returns so that you could get input tax credit of the said purchases.

- Your following buyers have not so far declared sales tax withheld amount in their monthly sales tax and federal excise return, however, you were allowed provisional reduction in your output tax against the said amount but they have failed to declare the said withheld amount of sales tax in their monthly sales tax and federal excise return, therefore, your said reduction in output tax is adjusted/recovered. You are, therefore, advised to contact the said buyers and persuade them to declare the said withheld amount of sales tax in their monthly sales tax and federal excise return so that you could get benefit of reduction of output tax.
- Your following buyers have not so far accepted the Credit Note issued by you, however, you were allowed provisional reduction in your output tax against the said Credit Note but they have failed to accept the said Credit Note, therefore, said reduction in output tax is adjusted/recovered. You are, therefore, advised to contact the said buyers and persuade them to accept the said Credit Note so that you could get benefit of reduction of output tax.

## 2.5.1.7b. Allowance of input tax credit and reduction of output tax out of previous return column 7c.

- Your following suppliers have declared your following purchases in their sales tax and federal excise returns. Hence, the input tax credit of the said purchases is allowed.
- Your following buyers have declared sales tax withheld amount in their monthly sales tax and federal excise return. Hence, the reduction in output tax is allowed.
- Your following buyers have accepted your Credit Note. Hence, the reduction in output tax is allowed.

## **2.5.1.7c.** Balance of earlier disallowed input tax credit and disallowed reduction of output tax through column of 7(a).

#### **2.5.1.8.** Accumulated Credit = (5 + 6 + 7 - 7a + 7b)

• Accumulated input tax credit will be automatically calculated.

#### 2.5.2 Sales Tax Debits:

• This section calculates the sum of output tax for the tax period. Details of each item is given below:

| 11. Output Tax for the month = (9a)                         |         |   |   |
|-------------------------------------------------------------|---------|---|---|
| 10. Services Exported                                       | Annex-D | 0 | 0 |
| 9b. Services provided/rendered (at reduced rate)            | Annex-C | 0 | 0 |
| 9a. Services provided/rendered (at standard statutory rate) | Annex-C |   | 1 |

#### 2.5.2.9a Services provided/rendered (at standard statutory rate) (Annex-C)

• This section is about domestic sales; enter the particulars of sales has been made at standard statutory rate in **Annex-C**.

#### 2.5.2.9b Services provided/rendered (at reduced rate) (Annex-C)

• This section is about domestic sales; enter the particulars of sales has been made at reduced rate in **Annex-C**.

| Annex-C (Domestic Sales Invoices) |                                                                       |              |   |       |                   |                 |               |         |        |  |  |  |
|-----------------------------------|-----------------------------------------------------------------------|--------------|---|-------|-------------------|-----------------|---------------|---------|--------|--|--|--|
| Buyer Type                        | Intermediary ~                                                        | NTN          |   |       | CNIC              |                 |               |         |        |  |  |  |
| Name                              |                                                                       |              |   |       | Doc. Type         | Sale Invoice V  | Doc. No.      |         |        |  |  |  |
| Doc. Date                         | 01/01/202                                                             | 4 HS Code    | • |       | Sale Type         | Services ~      | Rate          | 15      | $\sim$ |  |  |  |
| District of Buyer                 | )istrict of Buyer BADIN V Sales Value Sales Tax Involved Extra Amount |              |   |       |                   |                 |               |         |        |  |  |  |
| GST Withheld                      |                                                                       |              |   |       |                   |                 |               |         |        |  |  |  |
| Add                               | Clear Atta                                                            | ach File     |   |       |                   | Submit Invoices | Back To Retur | n       |        |  |  |  |
|                                   | Particula                                                             | ars of Buyer |   |       |                   |                 |               | Documen | t î    |  |  |  |
| Sr. NTN                           | CNIC                                                                  | Name         |   |       | District of Buyer | Buyer Type      | Туре          | Number  | Date   |  |  |  |
| 1 9999991                         | 9 VARIO                                                               | US CUSTOMER  |   | BADIN |                   | End ConsumerS   | ale Invoice   | 01      | 01/0   |  |  |  |
|                                   | Total (Net after incorporating the Credit/Debit Notes, it             |              |   |       |                   |                 |               |         |        |  |  |  |
|                                   |                                                                       |              |   |       |                   |                 |               |         |        |  |  |  |

#### Annexure-C can be filled by two methods:

- Through manual input of data of Services recipients as mentioned in sales tax invoice prepared in terms of Rule 29 of the SST on Services Rules, 2011 one by one.
- Through attachment of file as sample excel sheet provided in 'Attach File' tab. Click on 'Choose File' tab and search relevant data from your computer browser then click on 'Import Data' tab to upload the file.

| Sales Tax & Federal Excise Return | Upload Files               |                                   |
|-----------------------------------|----------------------------|-----------------------------------|
| Browse for File:                  | Choose File No file chosen | Import Data                       |
|                                   | Download Sample File       |                                   |
|                                   |                            | Back To Return Back to Annexure C |
|                                   |                            |                                   |

Below mentioned Table shows the summary of sales made to "Standard Rate" and "Reduced rate":

| Summary Services provided/rendered (a           | at reduced rate) |           |             | Summary Services provided/rendered (at standard statutory rate) |        |           |             |  |  |
|-------------------------------------------------|------------------|-----------|-------------|-----------------------------------------------------------------|--------|-----------|-------------|--|--|
| Туре                                            | Value            | Sales Tax | ST Withheld | Туре                                                            | Value  | Sales Tax | ST Withheld |  |  |
| Goods Sold to End Consumers                     | 0                | 0         | 0           | Goods Sold to End Consumers                                     | 0      | 0         | 0           |  |  |
| Goods Sold to Intermediary                      | 0                | 0         | 0           | Goods Sold to Intermediary                                      | 0      | 0         | 0           |  |  |
| Services Provided to End Consumers              | 0                | 0         | 0           | Services Provided to End Consumers                              | 10,000 | 1,300     | 1,300       |  |  |
| Services Provided to Intermediary               | 0                | 0         | 0           | Services Provided to Intermediary                               | 0      | 0         | 0           |  |  |
| Franchise/Royality Provided to End<br>Consumers | 0                | 0         | 0           | Franchise/Royality Provided to End<br>Consumers                 | 0      | 0         | 0           |  |  |
| Franchise/Royality Provided to<br>Intermediary  | 0                | 0         | 0           | Franchise/Royality Provided to<br>Intermediary                  | 0      | 0         | 0           |  |  |
| Exempt Sale                                     | 0                | 0         | 0           | Exempt Sale                                                     | 0      | 0         | 0           |  |  |
| Zero Rated                                      | 0                | 0         | 0           | Zero Rated                                                      | 0      | 0         | 0           |  |  |
| Total                                           | 0                | 0         | 0           | Total                                                           | 10,000 | 1,300     | 1,300       |  |  |
| Gross Total                                     | 0                | 0         | 0           | Gross Total                                                     | 10,000 | 1,300     | 1,300       |  |  |

#### 2.5.2.10 Services Exported (Annex-D)

Services Declaration- Exports can be filled by two methods:

i) Through manual input of data of Services Exported one by one.

| Annex-D (Goods Declerations-Exports)                          |                                               |                                                    |                                       |  |  |
|---------------------------------------------------------------|-----------------------------------------------|----------------------------------------------------|---------------------------------------|--|--|
| Buyer Name (Foreign )                                         |                                               | Buyer Country Select                               | ~                                     |  |  |
| Description                                                   |                                               | Doc. Tariff Code(8 digit)                          |                                       |  |  |
| SBP Code List(4 digit)                                        | Doc. Invoice Date (DD/M                       | M/YYYY) Doc. Invoice #                             |                                       |  |  |
| Foreign Exchange                                              | Currency Type Select V                        | Exchange Rate (XR)                                 |                                       |  |  |
| Value in Pak Rupees (RS.)                                     | Exempt Sales Tax Involved (RS.)               | Ref. # of Notification/Authority                   |                                       |  |  |
| Actual/Estimated Date (DD/MM/YYYY)                            |                                               |                                                    |                                       |  |  |
| Add Clear Attach File                                         | Back To Re                                    | etum                                               | Grid List All 🗸                       |  |  |
|                                                               | Doc.                                          |                                                    | · · · · · · · · · · · · · · · · · · · |  |  |
| Sr Buyer Name (Buyer Doc. Tariff SBP C                        | Code Invoice Doc. Foreign Currency Exchange   | Value in Pak Exempt Sales Tax Ref. # of            | Actual/Estimated Record               |  |  |
| Edit No. Foreign ) Country Description Code(8 digit) List(4 d | digit) Date Invoice # Exchange Type Rate (XR) | Rupees (RS.) Involved (RS.) Notification/Authority | Date Source                           |  |  |
|                                                               | Total: 0                                      | 0 0                                                |                                       |  |  |
|                                                               |                                               |                                                    |                                       |  |  |

ii) Through attachment of file as sample excel sheet provided in 'attach file' tab. Click on 'Choose File' tab and search relevant data from your computer browser then click on 'Import Data' tab to upload the file.

| Sales Tax & Federal Excise Return | Upload Files               |                                   |
|-----------------------------------|----------------------------|-----------------------------------|
| Browse for File:                  | Choose File No file chosen | Import Data                       |
|                                   | Download Sample File       |                                   |
|                                   |                            | Back To Return Back to Annexure D |
|                                   |                            |                                   |

#### 2.5.2.11 Output Tax for the month = (9a & 9b)

This section contains the total sum of output tax (9a & 9b) for the month.

#### 2.5.3 Determination of Tax Liability in Payable/ Refundable Portion:

|                  | 12. | Input for the Month (Admissible Under Rules) = [3+6+(Admissible Input of 1 & 2)-4-7a+7b]              |         | 0 |
|------------------|-----|----------------------------------------------------------------------------------------------------|---------|---|
|                  | 13. | Available Balance (Cr or Dr) = [11 - (7 + 12)]                                                        |         | 0 |
|                  | 14  | Balance of the input tax credit still available in relation to purchases or imports of Capital Goods, |         |   |
|                  | 14. | Plants & Machinery and Fixed Assets, as per Annex-E                                                   |         |   |
|                  | 14a | . Sales Tax withheld by the return filer as withholding agent                                         | Annex-A | 0 |
|                  | 15. | Sales Tax Payable = [if 13 > 0 then 13 + (14a +9b ) otherwise 14a + 9b]                               |         | 0 |
|                  | 16. | Omitted                                                                                               |         |   |
| ABLE             | 17. | Credit to be carried forward= [if 13 < 0 then -(13) otherwise zero]                                   |         | 0 |
| PAYABLE / REFUND | 18. | End-of-Year Refund Claim= [if Tax Month = "JUN" and 17 > 0 then 17 otherwise zero]                    |         | 0 |
|                  | 19. | Net Credit carried forward= [if Tax Month = "JUN" then zero otherwise 17]                             |         | 0 |
|                  | 20. | Fine/Penalty/Additional Tax/ Default Surcharge [a + b + c]                                            |         | 0 |
|                  | 21. | a) Additional Tax / Default Surcharge / Others (e.g Section 16, etc)                                  |         | 0 |
|                  | 22. | b) Arrears                                                                                            |         | 0 |
|                  | 23. | c) Penalty/Fine                                                                                       |         | 0 |
|                  | 24. | Total amount to be paid= [ (15 + 20)]                                                                 |         | 0 |
|                  | 25. | Tax paid on normal/previous return (applicable in case of amended return)                             |         | 0 |
|                  | 26. | Balance Tax Payable/ (Refundable) = [(24 - 25)]                                                       |         | 0 |
|                  | 27. | Select bank account for receipt of refund A/C No. Select 💙 Bank Name                                  | Branch  |   |
|                  |     |                                                                                                    |         |   |

## **2.5.3.12.** Input for the month (admissible under Rules) = Formula [3+6+(admissible input of 1& 2)-4-7a+7b]:

• This shows accumulated tax credit admitted during the period. (Auto calculated figure)

#### **2.5.3.13.** Available Balance (Cr or Dr) = [11 - (7 + 12)]

- Output-admissible during the period-withheld by buyer
- This is auto calculated figure, shows net tax Payable/Refund

#### 2.5.3.14. Balance of the input tax credit still available in relation to purchases or imports of Capital Goods, Plants & Machinery and Fixed Assets, as per Annex-E

• The rules have given option to taxpayer to claim refund and carry forward it to adjust in future periods.

#### 2.5.3.14a. Sales Tax withheld by the return filer as withholding agent.

• The return filer has deducted and withheld SST on procurement of services while providing details of taxable services of the suppliers in Annexure-A and this is auto calculated sum of total withheld amount as provided in Annexure-A.

- 2.5.3.15. Sales Tax Payable = [if 13 > 0 then 13 + (14a +9b) otherwise 14a + 9b].
- 2.5.3.16. Omitted
- 2.5.3.17. Credit to be carried forward= [if 13 < 0 then -(13) otherwise zero]
- 2.5.3.18. End-of-Year Refund Claim= [if Tax Month = "JUN" and 17 > 0 then 17 otherwise zero]
  - Auto generated amounts showing your refund claim if any at the year end.

#### 2.5.3.19. Net Credit carried forward= [if Tax Month = "JUN" then zero otherwise 17]

• If the tax year ends then no carry forward otherwise as per periodical carried forward if any.

#### 2.5.3.20 Fine/Penalty/Additional Tax/ Default Surcharge [a + b + c]

• This is the sum of 21a, 22b & 23c.

#### 2.5.3.21 a) Additional Tax / Default Surcharge / Others (e.g. Section 16, etc.)

• Please enter amounts of Additional Tax/Default Surcharge/Others, if any.

#### 2.5.3.22. b) Arrears

• Please enter amounts of Arrears as short paid SST in previous returns, if any.

#### 2.5.3.23 c) Penalty/Fine

• Please enter amounts of Penalty/ Fine as short paid SST in previous returns, if any.

#### 2.5.3.24 Total amount to be paid= [ (15 + 20)]

• This is the sum of Sales tax payable as in row 15 and penalties/ default surcharge as in row 20.

#### 2.5.3.25. Tax paid on normal/previous return (applicable in case of amended return)

• This section is applicable if return filer is filing an amended return.

#### 2.5.3.26. Balance Tax Payable/ (Refundable) = [(24 - 25)]

• If return filer amended the SST return then the Balance amount would be Tax Payable/ Refundable.

#### 2.5.3.27. Select bank account for receipt of refund:

| 27. | Select bank account for receipt of refund | A/C No. | Select 🗸 | Bank Name | Branch |
|-----|-------------------------------------------|---------|----------|-----------|--------|
|     |                                           |         |          |           |        |

#### 2.6 Head-wise Payable

|       | Head of Account                           | Amount |
|-------|-------------------------------------------|--------|
| MBLE  | B-02384 - Sales Tax on Services           | 0      |
| SE PA | B-02384 - Additional Tax/Surcharge/Others | 0      |
| SIN 0 | B-02384 - Arrears                         | 0      |
| HEAD  | B-02384 - Penalty/Fine                    | 0      |
|       | Total Amount Payable                      | 0      |

• This is last section of form and required Payment Receipts numbers and shows a summary of Head-wise payment. Enter CPR No. and Amount in paid section.

### **STEP 03: E-FILING OF THE RETURN**

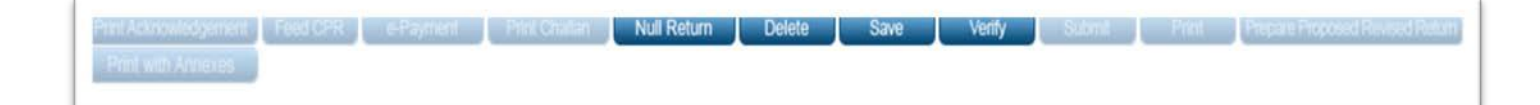

#### 3.1 Save.

- Fill and Save the Returns Form, to prepare your Return. Click "Save" button to do so.
- Save will only be available before verification. Once the return is verified / submitted, the save button will be disabled.

#### 3.2 Verify & Un-verify.

- When you have "Saved/Prepared" your Return, verify it by clicking the "Verify" button.
- You have to save the return once, in order to verify it.
- After verification, the Return can either be Submitted or Unverified by clicking "Unverify" button.
- You cannot edit/update the return in Verified mode.

#### 3.3 E-Payment & Enter CPR No.

- If there is some amount in the "Net Tax Payable", you will need to pay this amount before submitting your return.
- There are two ways to make the payment against the return.
  - a) e-Payment: If there is some Net Tax Payable against your return, the button "e-

Payment" will be enabled. Click the button and follow the instructions to create an e-Payment. A PSID (Payment Slip ID) is generated by the system. Take the Payment Slip (Print) to the any scheduled bank for over the counter payment or through online Internet Banking or Mobile App to make payment against it. A CPR Number will be issued against the payment. Until the payment is clear all the buttons remain disabled except the Print Return button. Once the payment is cleared, the button "**Enter CPR No.**" is enabled.

- b) **Manual Payment:** Pay the Net Tax Payable amount in the any scheduled bank, against your Sindh Sales Tax Return. A CPR Number will be issued by the bank, against the payment.
- After you have been issued a CPR Number by the bank, against the payment, enter the CPR No. issued and the amount paid against the CPR, by clicking "Enter CPR No." button. Now the Submit button will be enabled.

#### 3.4 Submit.

- **Submit** button is enabled after you have entered the CPR No.
- You can submit the Return **only** after you have VERIFIED the return.
- Submit the SST Return by clicking the "Submit" button. You will receive an Acknowledgment Slip. Now the return is locked for any editing. To change anything in the return, you will have to revise it and work on the revised return.

#### 3.5 Revise

- **Revise** button is enabled only after you have submitted the Return.
- By clicking the "**Revise**" button you can revise the Return.
- When you click the **Revise** button, you have to follow the above-mentioned steps to submit the Revised Return.

#### 3.6 Print Return

- **Print Return** button is used to print the Income Tax Return.
- After clicking this "**Print Return**" button the Return you have submitted will be opened in Acrobat Reader.
- You must have Acrobat Reader to get print of the Return.

**NOTE**: Make sure Pop-ups are enabled in your Internet Explorer, before clicking the Print Return button

#### 3.7 Acknowledgment

 On clicking the "Acknowledgement" button, a web-based acknowledgement slip is displayed which may be printed by clicking the print button:

\* The Return is filed after you have submitted the Return.

### Thank You.